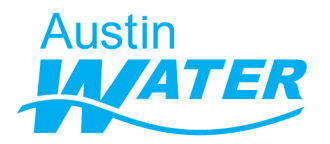

# Instructions for updating/editing a submitted Water Benchmarking Application

If there are discrepancies between your Site Plan Application and the Water Benchmarking Application, an Austin Water reviewer will leave comments in AMANDA. To address the comments, you can update your submission by following the steps listed below

1. Open the already downloaded survey123 field app in the **same** device that you used to submit the original application. Click on the Water Benchmarking Survey.

| My Survey123 | et. |
|--------------|-----|
|              |     |
|              |     |
|              |     |
|              |     |

2. Click on the sent folder.

| <                  | Water Benchmarking Survey                                                                                | et. |
|--------------------|----------------------------------------------------------------------------------------------------|-----|
|                    | Owner: Prachi.Patel@austintexas.gov_austinwater<br>Created: 1/8/21 10:48 AM<br>Modified: 8/13/21 5:01 PM |     |
| This template incl | udes all XLSForm features supported in ArcGIS Survey123.                                                 |     |
|                    |                                                                                                    |     |
|                    |                                                                                                    |     |
|                    |                                                                                                    |     |
|                    |                                                                                                    |     |
|                    |                                                                                                    |     |
|                    |                                                                                                    |     |
| + Colle            | ect                                                                                                    |     |
| Sent               | 1                                                                                                    | 1   |
|                    |                                                                                                    |     |

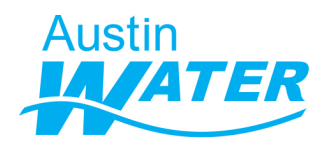

### WATER BENCHMARKING APPLICATION EDITING A SUBMITTED APPLICATION

3. Select the application you need to update

| ArcGIS Survey      | ey123 -                                                                                                    | . 0 | ×         |
|--------------------|----------------------------------------------------------------------------------------------------|-----|-----------|
| <                  | Sent                                                                                                    |     | يني<br>من |
| = Q                | Search                                                                                                    |     |           |
| →<br>0.7 mi A<br>M | ROJ_NAME:Water, PROJ_ADD:1100 W 45TH ST AUSTIN, TX 78756, PROJ_DATE:8/14/21, APP_NAME:pp,<br>VP_PHONE:111-222-1111<br>lodified 8/13/2021 4:48 PM |     |           |
|                    |                                                                                                    |     |           |
|                    |                                                                                                    |     |           |
|                    |                                                                                                    |     |           |
|                    |                                                                                                    |     |           |
|                    |                                                                                                    |     |           |
|                    |                                                                                                    |     |           |
|                    |                                                                                                    |     |           |
|                    | List Map Empty                                                                                                    |     |           |

4. A window will pop up. Select 'Edit and resend'

| ArcGIS Survey123                     |                                                                                                    | -                         | ٥ | $\times$ |
|--------------------------------------|----------------------------------------------------------------------------------------------------|---------------------------|---|----------|
| <                                    |                                                                                                    |                           |   |          |
| = Q Search                           |                                                                                                    |                           |   |          |
| PROJ_NAME:Water, PROJ_ADD:1100 W     | $\triangleright$                                                                                                    | ATE:8/14/21, APP_NAME:pp, |   |          |
| 0.7 mi<br>Modified 8/13/2021 4:48 PM | Sent Survey                                                                                                    |                           |   |          |
|                                      | PROJ_NAME:Water, PROJ_ADD:<br>1100 W 45TH ST AUSTIN, TX 78756,<br>PROJ_DATE:8/14/21,<br>APP_NAME:pp, APP_PHONE:<br>111-222-1111 |                           |   |          |
|                                      | ● View                                                                                                    |                           |   |          |
|                                      | ₩ Edit and resend                                                                                                    |                           |   |          |
|                                      | Copy sent data to a new survey                                                                                                  |                           |   |          |
| ≗ <u>−</u><br>List                   | [元]<br>Map                                                                                                    | Empty                     |   |          |

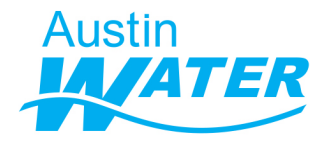

#### WATER BENCHMARKING APPLICATION EDITING A SUBMITTED APPLICATION

## 5. The application you submitted will open. Make changes as needed and hit the 'submit' check mark at the bottom right to submit the updated information.

| Water Benchmarking Application provides an opportunity for Site Plan applicants to assess how water will be used within their development projects before construction benefits of the Site Plan applicant is provided with a set of recommendations for how to improve water use efficiency within their specific project as well as information on the benefits of the screen to recurring these recommendations into their project (such as water utility bill savings and available rebates or incentives).  This survey asks for general project and site information as well as building use and occupancy descriptions. Most inputs can be found within the project site plan. The questions marked as alculated value. In some cases, applicant can override a calculation. Some other values are calculated but fixed and can only be changed by changing the inputs. For inputs not found in the site plan, please answer to the best of your knowledge at this time.  Site Plan Case number Donly fill if a Site Plan Case number is assigned to your Site Plan Application  Project Information  Water  Project Location *  Project Location * Project Location address in the serach bar. From the drop down with address suggestions choose your relication and dires on the user you.                                                                                                    | ArcGIS Survey123                                                                                                    |                                                                                                    | - 0                                                        | ×               |
|----------------------------------------------------------------------------------------------------|----------------------------------------------------------------------------------------------------|----------------------------------------------------------------------------------------------------|------------------------------------------------------------|-----------------|
| he Water Benchmarking Application provides an opportunity for Site Plan applicants to assess how water will be used within their development projects before construction begins. Each Marker Benchmarking applicant is provided with a set of recommendations for how to improve water use efficiency within their specific project as well as information on the benefits of necorporating these recommendations into their project (such as water utility bill savings and available restates or incentives).  his survey asks for general project and site information as well as building use and occupancy descriptions. Most inputs can be found within the project site plan. The questions marked with a red active in some cases, applicant can override a calculation. Some other values are encouraged to provide project specific information when available. Text that appears in blue is a alculated value. In some cases, applicant can override a calculation. Some other values are calculated but fixed and can only be changed by changing the inputs. For inputs not found in he site plan, please answer to the best of your knowledge at this time. <b>Site Plan Case number</b> Duly fill if a Site Plan Case number is assigned to your Site Plan Application <b>Project Information</b> Project Location *  Project Location *  Project Location * Project Location meet project location address in the serach bar. From the drop down with address suggestions choose your to location and lick on the submit check mark at the bottom right of the screen to return to survey.                                                                                                    | ×                                                                                                    | Water Benchmarking Survey                                                                                                    | et.                                                        | $\equiv$        |
| his survey asks for general project and site information as well as building use and occupancy descriptions. Most inputs can be found within the project site plan. The questions marked atterix are required. In some cases default values are provided but applicants are encouraged to provide project specific information when available. Exit that appears in blue is a alculated value. In some cases, applicant can overrride a calculation. Some other values are calculated but fixed and can only be changed by changing the inputs. For inputs not found in esite plan, please answer to the best of your knowledge at this time.  Site Plan Case number Duly fill if a Site Plan Case number is assigned to your Site Plan Application  Project Information  Project Information  Comparison  Project Location *  Project Location *  Project Location *  Project kmark at the bottom right of the screen to return to survey.  Comparison  Comparison  Compariso | The Water Benchmarking Application pro<br>Water Benchmarking applicant is provide<br>incorporating these recommendations int                                                            | vides an opportunity for Site Plan applicants to assess how water will be used within their development projects before const<br>d with a set of recommendations for how to improve water use efficiency within their specific project as well as information on<br>to their project (such as water utility bill savings and available rebates or incentives).                                                                  | ruction begins. Ea<br>1 the benefits of                    | ıch             |
| Site Plan Case number Duly fill if a Site Plan Case number is assigned to your Site Plan Application  Project Information  Project Name * is filled out in Site Plan application  Water  Project Location *  Project Location *  P | This survey asks for general project and si<br>with a red asterix are required. In some ca<br>calculated value. In some cases, applicant<br>the site plan, please answer to the best of | te information as well as building use and occupancy descriptions. Most inputs can be found within the project site plan. The<br>ses default values are provided but applicants are encouraged to provide project specific information when available. Text th<br>t can overrride a calculation. Some other values are calculated but fixed and can only be changed by changing the inputs. For<br>your knowledge at this time. | questions marked<br>at appears in blue<br>inputs not found | ł<br>⊧isa<br>in |
| Project Information Project Name * Is filled out in Site Plan application Water Project Location * Project Location * Project L | Site Plan Case number<br>Only fill if a Site Plan Case number is a                                                                                                    | issigned to your Site Plan Application                                                                                                    |                                                            |                 |
| Project Name * s filled out in Site Plan application Water Project Location * Please click on the map icon below and enter project location address in the serach bar. From the drop down with address suggestions choose your performance of the submit check mark at the bottom right of the screen to return to survey.                                                                                                    | Project Information                                                                                                    |                                                                                                    |                                                            |                 |
| A split of the screen to return to survey.                                                                                                    | Project Name *                                                                                                    |                                                                                                    |                                                            |                 |
| Water  Project Location * Please click on the map icon below and enter project location address in the serach bar. From the drop down with address suggestions choose your rest location and lick on the submit check mark at the bottom right of the screen to return to survey.                                                                                                    | as filled out in Site Plan application                                                                                                    |                                                                                                    |                                                            |                 |
| Project Location *<br>Please click on the map icon below and enter project location address in the serach bar. From the drop down with address suggestions choose your project location and<br>lick on the submit check mark at the bottom right of the screen to return to survey.                                                                                                    | Water                                                                                                    |                                                                                                    |                                                            | $\bigotimes$    |
| Please click on the map icon below and enter project location address in the serach bar. From the drop down with address suggestions choose your performance of the screen to return to survey.                                                                                                    | Project Location *                                                                                                    |                                                                                                    |                                                            |                 |
|                                                                                                    | Please click on the map icon below an<br>click on the submit check mark at the k                                                                                                    | id enter project location address in the serach bar. From the drop down with address suggestions choose your to                                                                                                    | st location and                                            |                 |
|                                                                                                    |                                                                                                    |                                                                                                    | $\leq 1$                                                   |                 |

#### 6. Click on 'Send now' to submit your updated application.

| X                                                                                                    | Water Benchmarking Sur                                                                                                    | vey 🔅 :                                                                                                    |
|----------------------------------------------------------------------------------------------------|----------------------------------------------------------------------------------------------------|----------------------------------------------------------------------------------------------------|
| The Water Benchmarking Application provides an opportunity fr<br>Water Benchmarking applicant is provided with a set of recomm<br>incorporating these recommendations into their project (such as                                                                                                    | or Site Plan applicants to assess how water will be us<br>rendations for how to improve water use efficiency w<br>s water utility bill savings and available rebates or inc | ed within their development projects before construction begins. Each<br>vithin their specific project as well as information on the benefits of<br>sentives).                                                  |
| This survey asks for general project and site information as well<br>with a red asterix are required. In some cases default values are<br>calculated value. In some cases, applicant can override a calcul<br>the site plan, please answer to the best of your knowledge at thi<br>Site Plan Case number<br>Only fill if a Site Plan Case number is assigned to your Site | as building uses and occurance descriptions. Most in<br>prov<br>ation<br>s tim<br>Survey Completed<br>Your device is online.                                                | nute can be found within the project site plan. The questions marked<br>ct specific information when available. Text that appears in blue is<br>only be changed by changing the inputs. For inputs not found in |
| Project Information                                                                                                    | ⇒ Send now                                                                                                    |                                                                                                    |
| Project Name *<br>as filled out in Site Plan application                                                                                                    | $\hookrightarrow$ Continue this survey                                                                                                    |                                                                                                    |
| Water                                                                                                    | 💾 Save in Outbox                                                                                                    | 3                                                                                                    |
| Project Location *<br>Please click on the map icon below and enter project locat<br>click on the submit check mark at the bottom right of the s                                                                                                    | ion address in the serach bar. From the drop dov<br>creen to return to survey.                                                                                              | wn with address suggestions choose your project location and                                                                                                    |